# تواصل أولياء الأمور مع المعلمين في نظام سكوليرا للتعليم الالكتروني

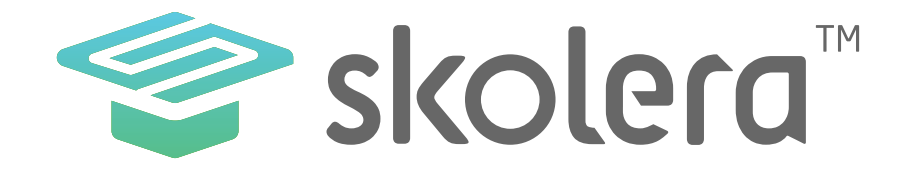

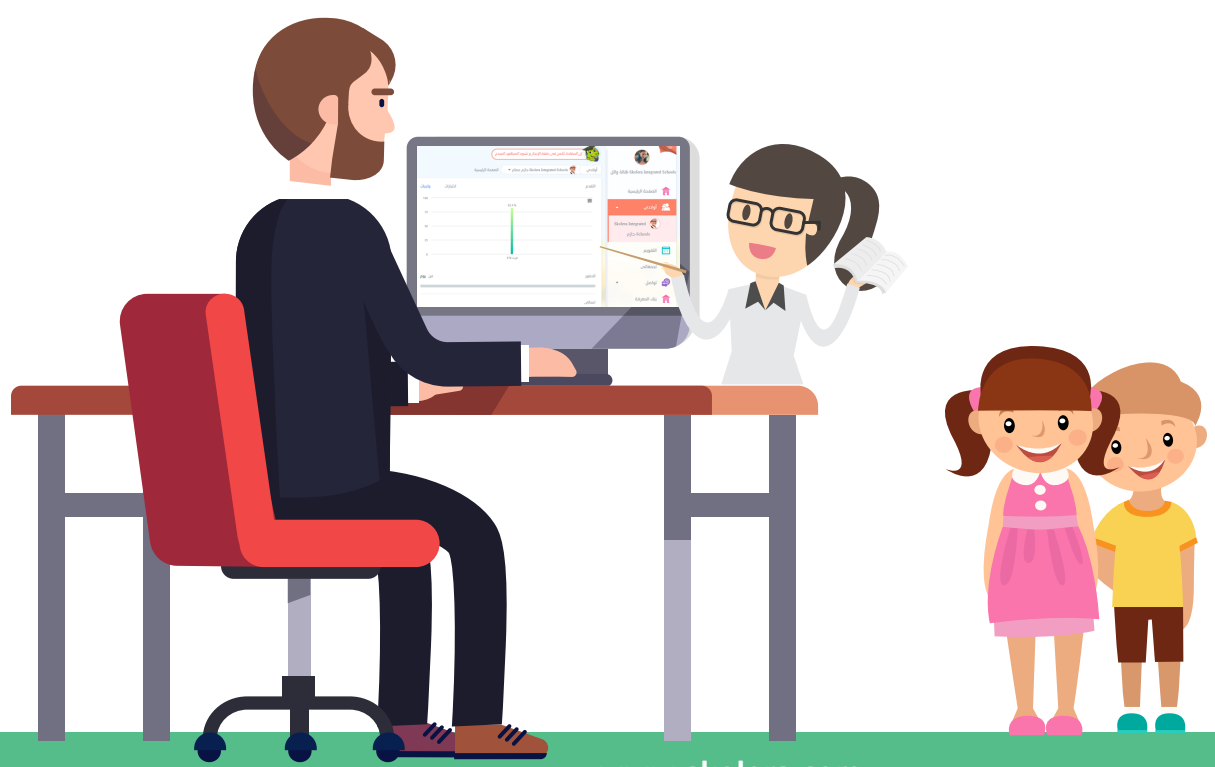

www.skolera.com

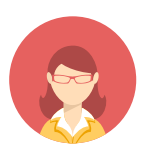

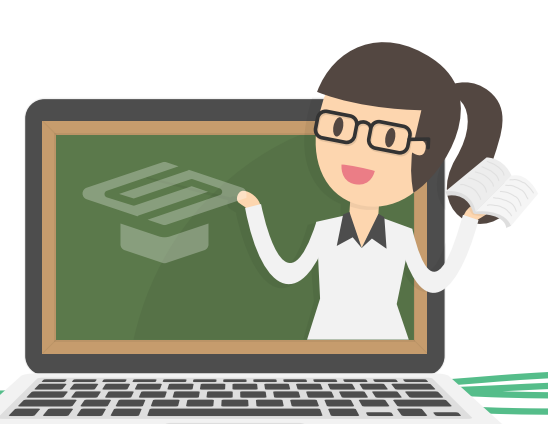

- أتاحت منصة سكوليرا الأدوات التي من خلالها يستطيك أولياء الأمور التواصل مك المعلمين والاطلاع على معدلات سير أداء أولادهم داخل المدرسة دون الحاجة إلى الذهاب للمدرسة و لقاء المعلم مباشرة لما يسبب ذلك المشقة على كلا الطرفين فعلى ولي الأمر مشقة الوصول للمدرسة و على المعلم مشقة إيجاد وقت كاف للقاء ولي الأمر ، فأصبح التواصل بتلك الأدوات أكثر سهولة و فعالية حيث أن المعلم يمكنه استقبال الرسائل و الرد عليها في أي ومن أي مكان . الأمر الذي سيخلص ولي الأمر من استهلاك الجهد والوقت في الذهاب للمدرسة والاطلاع على ما يُستجد من أمور تتعلق بأولاده من

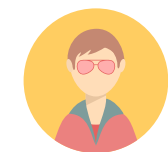

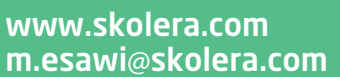

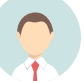

#### نظام سكوليرا يتيح للمدرسين والطلاب و أولباء الامور الحصول على نسخة تجريبية مجانية لتجربة الظام بشكل واقعى والتعرف على خصائصه وذلك من خلال الضغط هنا.

https://www.skolera.com/ar/RequestDemo.aspx

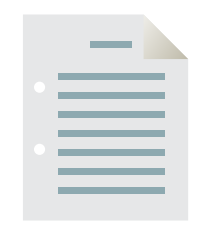

#### يمكنك أيضا مشاهدة فيديو شرح عملى لكيفية تواصل أولياء الأمور مع المعلمين في نظام سكوليرا للتعليم الالكتروني .أضغط هنا لمشاهدة الفيديو.

https://www.skolera.com/ar/RequestSupport.aspx

ملحوظة: ستجد الفيديو بعنوان " كيفية تواصل أولياء الأمور مع المعلمين في نظام سكوليرا للتعليم الالكترونين " في الجزء الخاص بمصادر ولي الأمر في صفحة المصادر التعليمية .

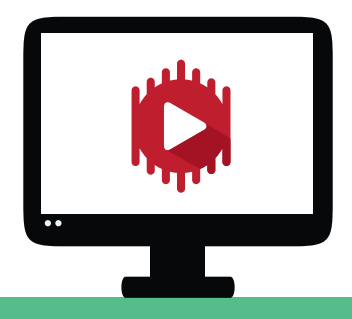

www.skolera.com m.esawi@skolera.com

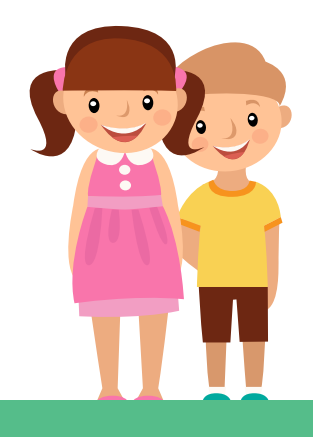

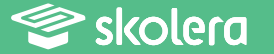

• في البداية يمكن لولي الأمر الاطلاع على الرسائل و الاشعارات المدرسية التي تصله من خلال الآتي :

- بعد القيام بعملية تسجيل الدخول .. من الصفحة الرئيسية قم باختيار قائمة " تواصل " .

- ثم قم بالضغط على " الرسائل " لتتمكن من الاطلاع على الرسائل المرسلة لك من المعلمين والمتعلقة بملاحظات معينة على أداء أو سلوك ابن من ابنائك .

- للاطلاع على الإشعارات و الإعلانات المدرسية الخاصة بالأحداث قم بالضغط على " الإعلانات " من قائمة تواصل لتتمكن من ذلك .

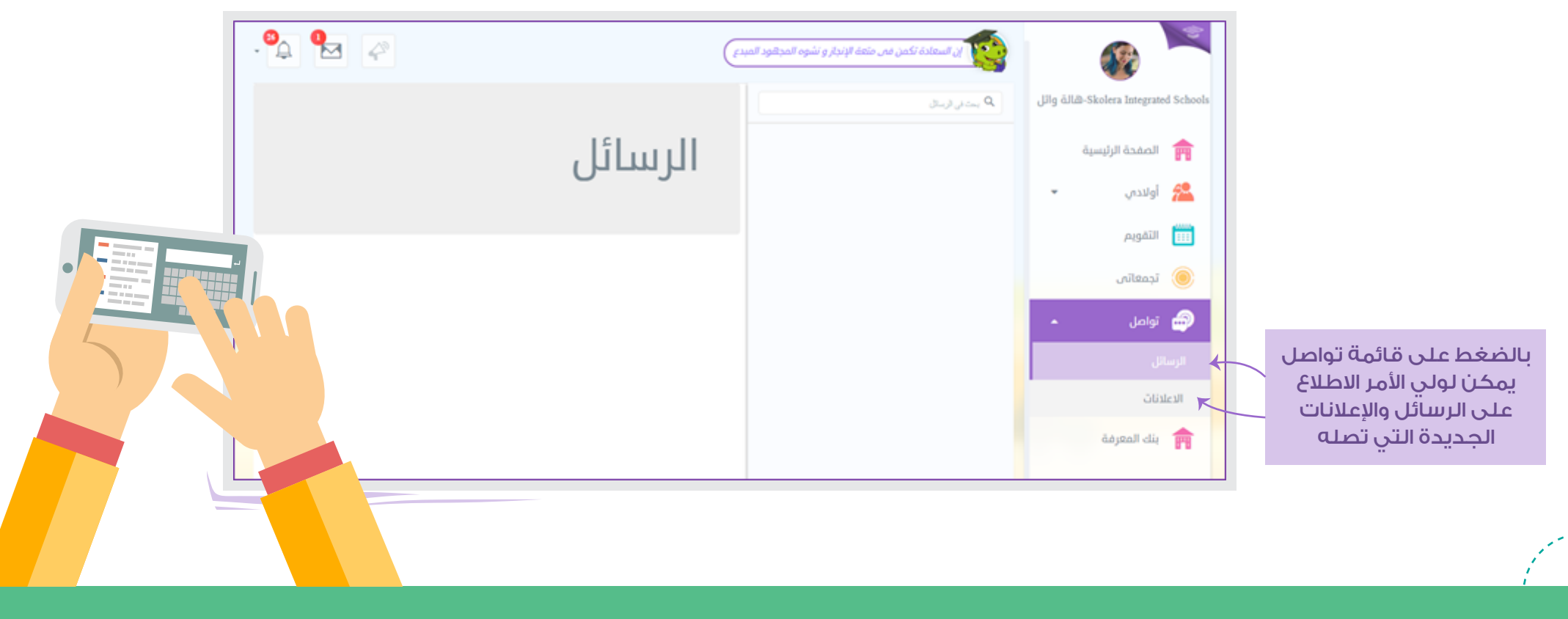

www.skolera.com m.esawi@skolera.com

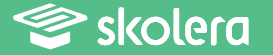

· أما في حالة رغبة ولي الأمر في إرسال رسالة للتواصل مع أحد معلمي أبنائه عليه القيام بالآتي :

ا. من الصفحة الرئيسية لواجهة ولي الأمر قم بالضغط على قائمة " أولادي " ثم اختر الابن الذي ترغب في التواصل مع المعلمين بشأنه .

٢. ستجد في يسار الشاشة روابط سريعة قم بالضغط على " المقررات " .

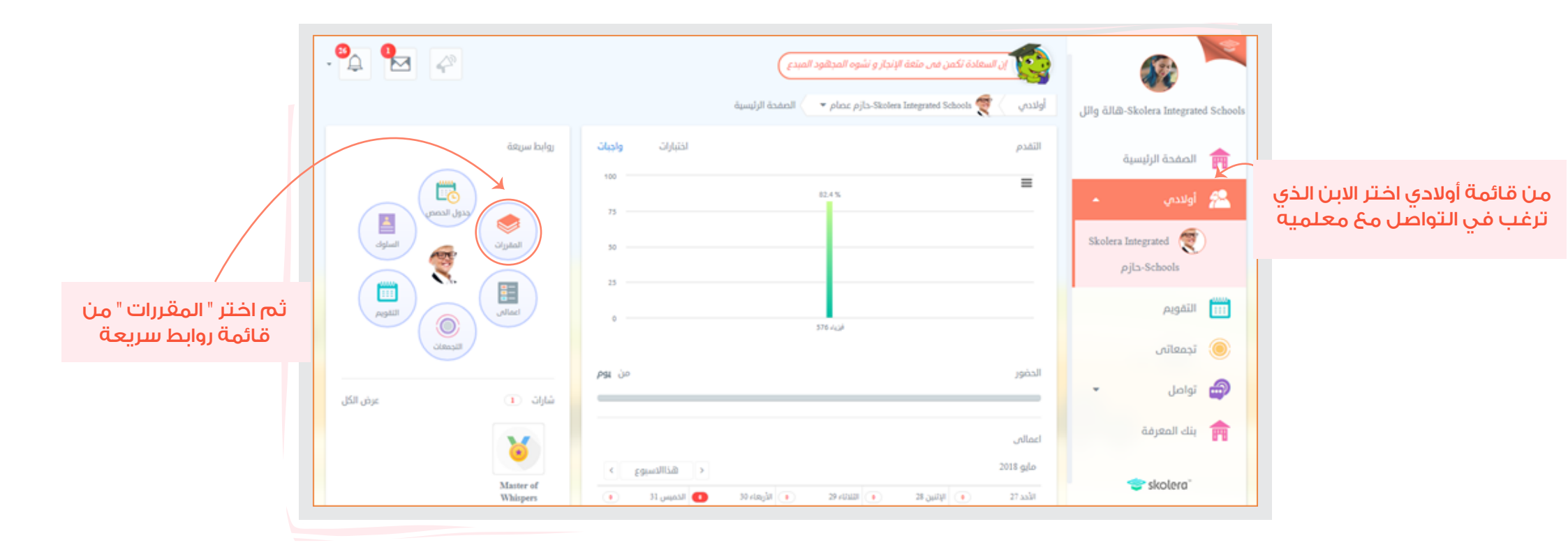

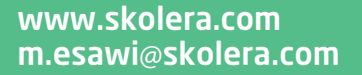

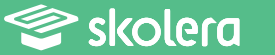

### ٣. قم باختيار المقرر الذي ترغب في التواصل مع معلمي المقرر المُختار .

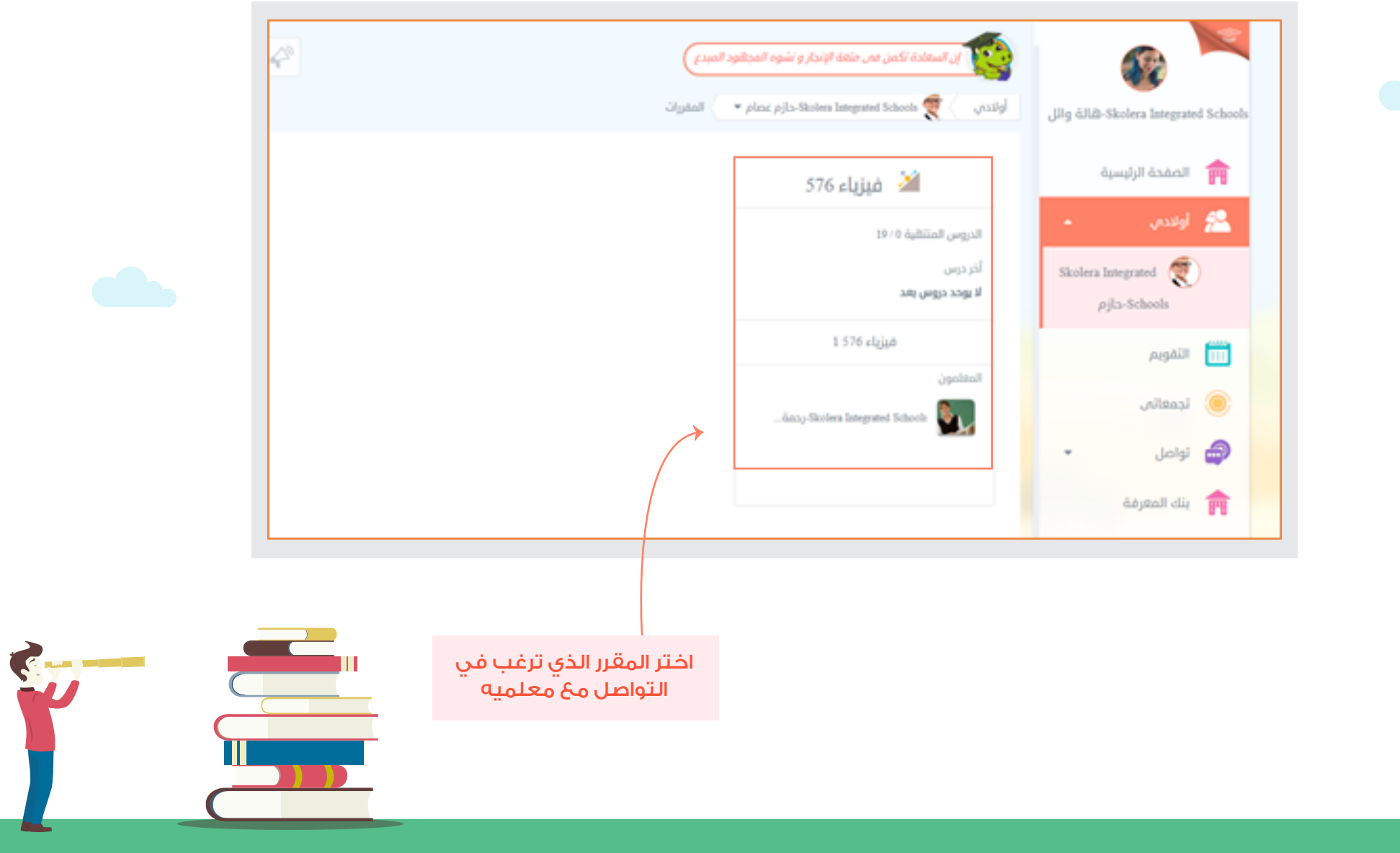

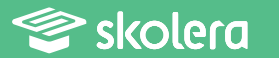

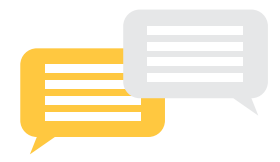

## ٤. ستنتقل إلى الصفحة الخاصة بالمقرر .. قم باختيار " تواصل مع المعلم " .

|                    | • 🕰 🖗 🥔                                                                                   | ان السعادة تكمن مى متعة الإنجاز و نشوه المجالود المبدع<br>Class 576 من في المغدان جي في المغدان جي في المغدان جي في المغدان الم                                                                                                    |                                                                                     |
|--------------------|-------------------------------------------------------------------------------------------|----------------------------------------------------------------------------------------------------|-------------------------------------------------------------------------------------|
|                    | چې چې المعلم المعلم المعلم                                                                | المرابعة المعاولية المرابعة المعاولية المرابعة المعاولية المرابعة المعاولية المرابعة المحالية المرابعة المحالية المرابعة المحالية المرابعة المحالية المرابعة المحالية المرابعة المحالية المرابعة المحالية المحالية المرابعة المحالية المحالية<br>محالية محالية المحالية المحالية المحالية المحالية المحالية المحالية المحالية المحالية المحالية المحالية المحالية المحالية المحالية المحالية المحالية المحالية المحالية المحالية المحالية المحالية المحالية المحالية المحالية المحالية المحالية المحالية ا<br>محالية محالية المحالية المحالية المحالية المحالية المحالية المحالية المحالية المحالية المحالية المحالية المحالية المحالية المحالية المحالية المحالية المحالية المحالية المحالية | د المعندة الرئيسية والل الصفحة الرئيسية والل معندة الرئيسية المعندة الرئيسية أولادي |
|                    | التقويم اليوم                                                                             | ذالاسبوع المظلوبة                                                                                                    | ک<br>Skolera Integrated ک<br>مالم-Schools                                           |
|                    | 04 03 02 01 10 29 28   11 10 09 08 07 06 05   18 17 16 15 14 13 12   25 24 23 22 21 20 19 | دت المتشورات<br>المغلمة Sicolera Integrated Schools محمز معن 1 376 1<br>سليم الجزء الأول من المشروع سوف يكون الاسبوع القادم معن 20 مايو 2018<br>12.16                                                                                                    | اد<br>۱۳۵۰ التقویم<br>آب تجمعاتی                                                    |
|                    | 01 31 30 29 28 27 26                                                                      |                                                                                                    | 🖨 تواصل 🝷                                                                           |
| یے المعا<br>اخترتہ | قم بالضغط على " تواصل ه<br>من شاشة المقرر الذي                                            |                                                                                                    |                                                                                     |

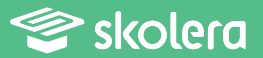

- 90 -

· اختر نوع الرسالة أي الأمر المتعلق بالرسالة التي سترسلها للمعلم من بين :

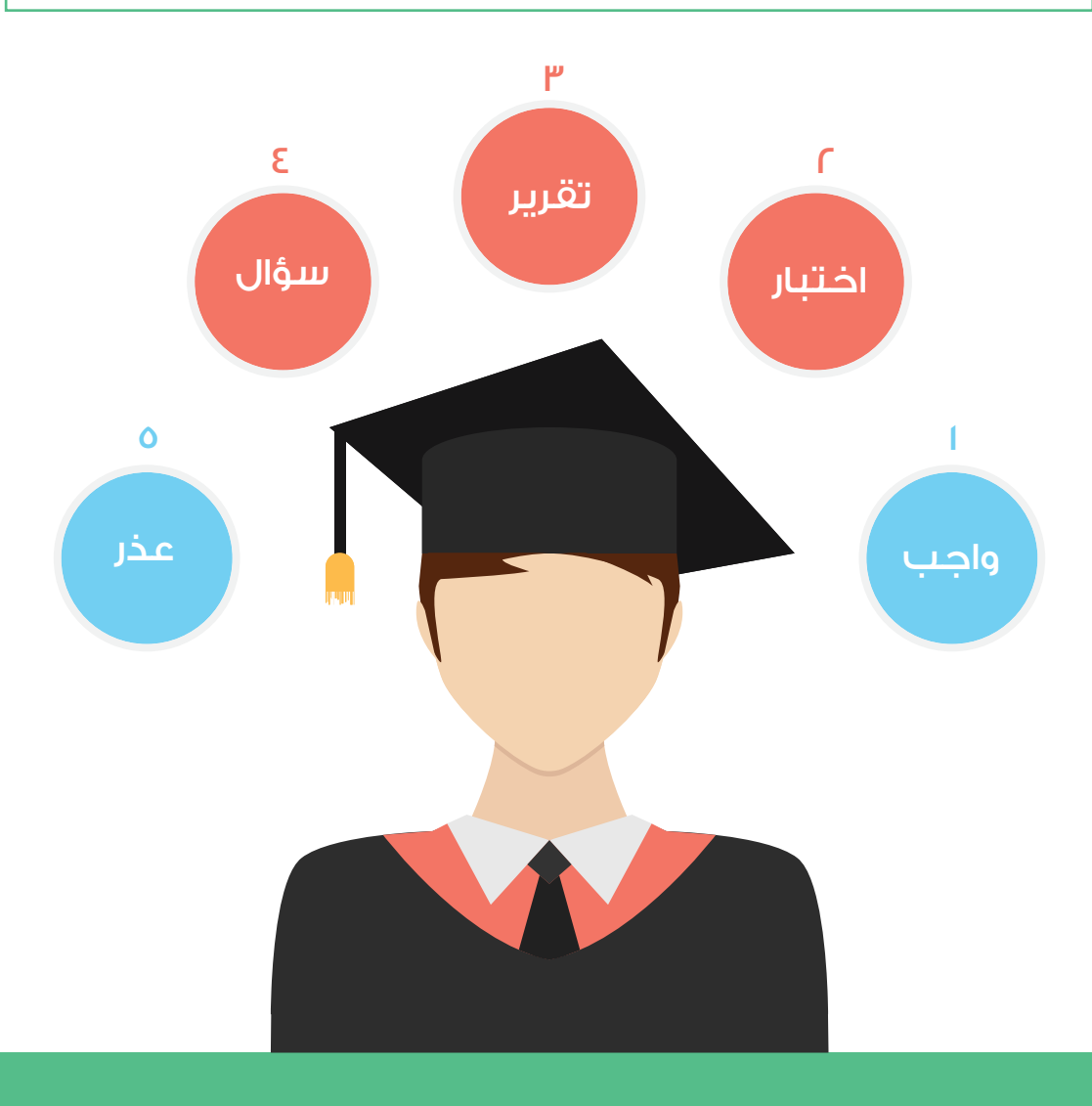

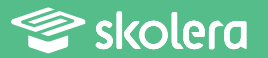

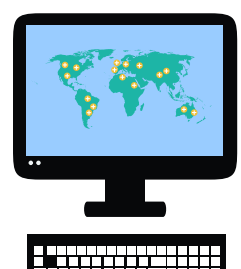

- اختر اسم المعلم من قائمة أسماء المعلمين .
  - اكتب عنواناً لموضوع الرسالة .
- ثم اكتب مضمون الرسالة في المربع المخصص لذلك .
- قم بالضغط على " إرسال رسالة " حتى يتم الإرسال بشكل صحيح .

|                                      | واصل مع المعلم            | <b>ح</b><br>منشورات                                                        | <b>لا</b> مور<br>الحضور | <b>بیت</b><br>الدرجات                           | تقتيارات.<br>الفتيارات                  | <b>وا</b> ديات | محتوی .<br>محتوی | نظرة سريعة                                | للتعليم المعلم المعلم<br>المعلم المعلم المعلم المعلم المعلم المعلم المعلم المعلم المعلم المعلم المعلم المعلم المعلم المعلم المعلم المعلم                                                                                                     |
|--------------------------------------|---------------------------|----------------------------------------------------------------------------|-------------------------|-------------------------------------------------|-----------------------------------------|----------------|------------------|-------------------------------------------|----------------------------------------------------------------------------------------------------|
| اختر نوع الرسالة                     | H1 H2 H3                  | قال<br>بولان<br>بران<br>بران<br>بران<br>بران<br>بران<br>بران<br>بران<br>بر |                         | معلم من<br>المسجلة<br>المساجلة<br>المسالة<br>ال | عن اسم ال<br>المعلمين<br>لتب مضمو<br>هن | ابحث<br>قائمة  | >                | اسم المعلم<br>المحتري<br>الموطوع<br>وسالة | اكتب موضوع الريسية<br>الكتب موضوع الريسية<br>المعدة الرئيسية<br>المعدي<br>المعدي<br>المعاي<br>المعاي<br>المعام<br>المعاي<br>المعاي<br>المعاي<br>المعاي<br>المعاي<br>المعاي<br>المعاي<br>المعام<br>المعام<br>الممام<br>المعام<br>الممام<br>الممام<br>المعام<br>الممام<br>المعام<br>ا |
| لانتهاء قم بالضغط<br>للى إرسال رسالة | ارسان رسانه<br>بعد ا<br>ع | الذاء                                                                      |                         | <b>6</b> 8                                      |                                         |                |                  |                                           | skolero"                                                                                                    |

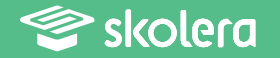

يمكنك أيضا مشاهدة فيديو شرح عملى لكيفية تواصل أولياء الأمور مع المعلمين في نظام سكوليرا للتعليم الالكتروني .أضغط هنا لمشاهدة الفيديو.

https://www.skolera.com/ar/RequestSupport.aspx

ملحوظة: ستجد الفيديو بعنوان " كيفية تواصل أولياء الأمور مع المعلمين في نظام سكوليرا للتعليم الالكترونين " في الجزء الخاص بمصادر ولي الأمر في صفحة المصادر التعليمية .

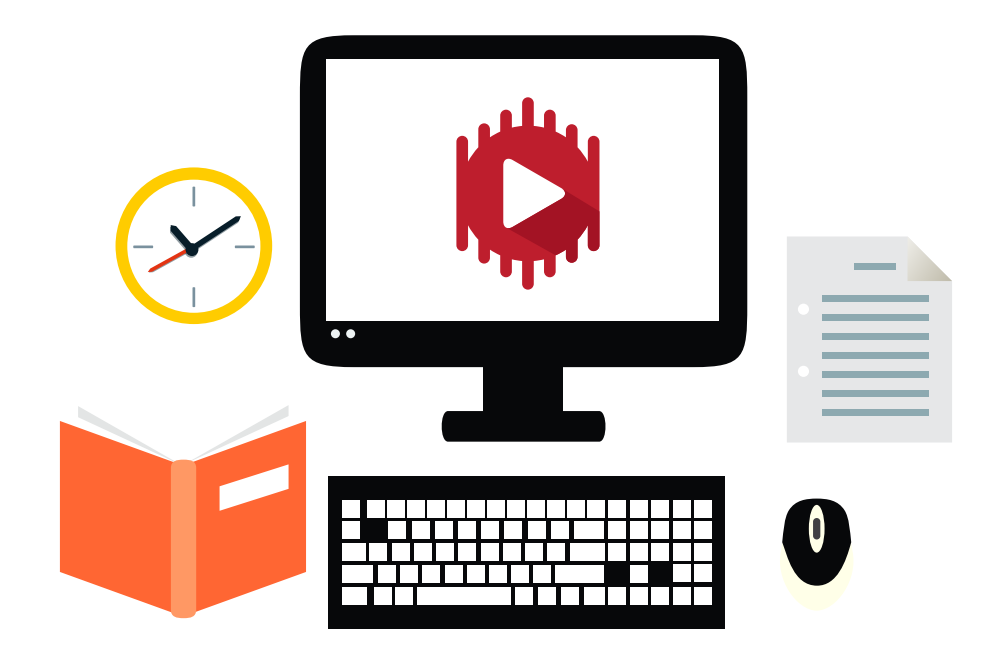

أصبحت عملية التواصل مع المعلمين أمراً أكثر سهولة مع سكوليرا بجانب قدرتهم الاطلاع على معدلات أداء أبنائهم بخطوات سهلة و دون الحاجة إلى بذل مشقة الذهاب لمدارسهم و البحث عن معلميهم .

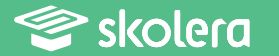